# 

You must perform the following steps before you launch your True Value Rewards program.

If you have any questions on any of the required configuration, please contact the Epicor Help Desk or use the Eagle Online Help.

- Set the receipt printers to print at the End of the Transaction. See '<u>Device</u> <u>Configuration'</u>.
- Review the options listed and save any needed changes. Contact Epicor for any options that require a password. See 'Options Configuration'.
- 3. On Eagle Software Release 25.1 and higher, review the True Value Web Services Options Configuration. See '<u>Web Services</u>'.
- 4. Establish a generic 'TV Rewards' coupon SKU in Inventory Maintenance.\*
- 5. Enter a 'Default Customer' in MCR.\*\*
- 6. Specify a 'Default Customer' for each POS terminal in your store.\*\*
- 7. Review the listed Security Bits and assign to Roles accordingly. See 'Security Bits'.
- 8. Discuss the procedure to add TVR numbers to In-house Charge and Commercial accounts. \*\*
- 9. Train and review with your staff the steps to process a True Value Rewards transaction at POS.\*\*
- 10.Print out the RLC report monthly and review with staff to ensure your store is working toward 50% or greater loyalty transactions.\*\*

\*See 'True Value Set Up' Training on Demand class for more information on this step.

\*\*See **'True Value Rewards Customer Maintenance & Quick Add'** Training on Demand class for more information on these steps.

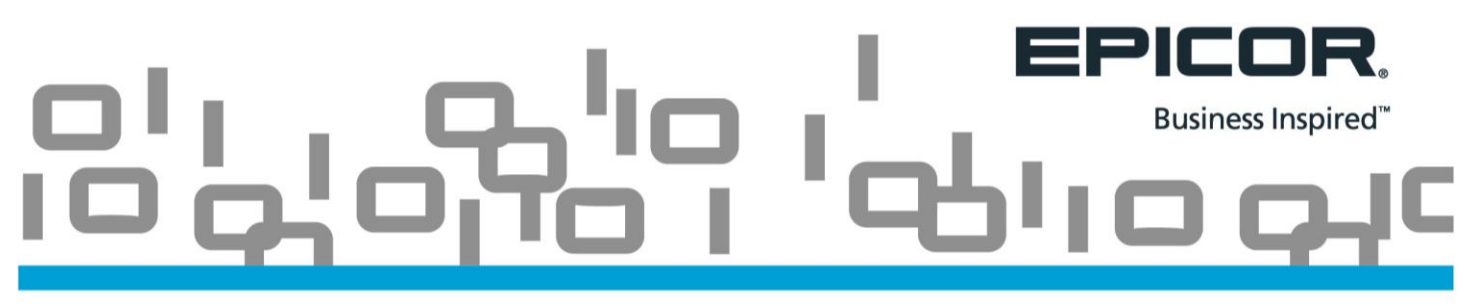

### **Device Configuration**

Receipt Printers should be set to print at the End of the Transaction.

- 1. Open Options Configuration, (OPT from the Eagle Launch Bar) and press the 'ID' Button.
- 2. Enter **9959** in the 'Access Option by ID' box and press Enter.
- 3. Verify your setting in the 'Current Value' column.

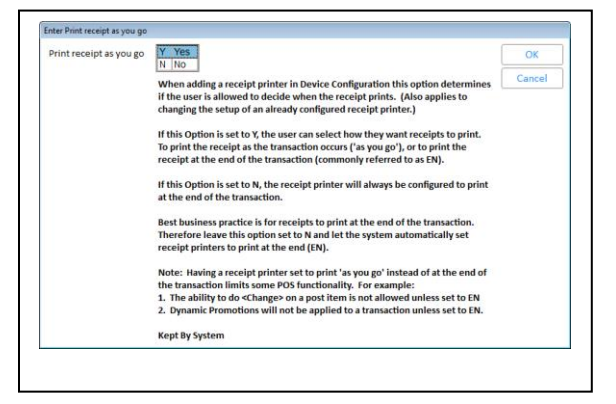

- If you have Option ID 9959 set to **No**, your system will set any Receipt Printer to 'Print Receipt at end of transaction'. No further action is needed.
- If you have Option ID 9959 set to **Yes**, Open Device Configuration under the Eagle 'Utilities' menu.
  - Double Click the 'Receipt Printer' line in the grid to launch the 'Receipt Printer' dialog box.
  - Click the 'When' button and update the 'Receipt Printer Option' setting to 'EN Print receipt at the end of the transaction' and press 'OK'.

| Receipt Printer |                                     |        |                                                |     |
|-----------------|-------------------------------------|--------|------------------------------------------------|-----|
| Device          | Epson TM-U675, USB                  | ОК     |                                                |     |
| Port            | USB                                 | Device | Receipt Printer Option                         |     |
| When to Print   | Print receipt at end of transaction | Dort   | Strongly recommended to be                     |     |
| Printer Type    | 7 - Epson 375                       | Port   | set to EN. Not selecting EN will               |     |
| Test            | Not tested                          | Notes  | limit functionality in POS                     | Car |
|                 |                                     | Test   | infinit functionality in POS.                  |     |
|                 |                                     | Delete | Drint receipt on the transaction ensure        |     |
|                 |                                     | Docs   | EN Print receipt at the end of the transaction |     |
|                 |                                     | When   |                                                |     |
|                 |                                     | Туре   |                                                |     |

## 

## **Options Configuration**

| ID   | SubSystem | Description                                                             | Reccomended Value   | Password? |
|------|-----------|-------------------------------------------------------------------------|---------------------|-----------|
| 15   | SYSTEM    | Member of True Value                                                    | Yes                 | Yes       |
| 81   | SYSTEM    | True Value Telecomm on System                                           | Yes                 | No        |
| 100  | POS       | Vendor Code                                                             | TRU                 | No        |
| 110  | POS       | Next Cash Customer Number                                               | Needs Set           | No        |
| 120  | POS       | Next House Customer Number                                              | Needs Set           | No        |
| 130  | POS       | Coupon SKU                                                              | TVR                 | No        |
| 140  | POS       | POS Link Window                                                         | S=Transaction start | No        |
| 150  | POS       | Link to Cash Customer                                                   | Yes                 | No        |
| 162  | POS       | Receive customer updates                                                | Yes                 | No        |
| 320  | POS       | Print Savings Line on Receipt Printer?                                  | Yes                 | No        |
| 1044 | A/R       | Enhanced TVR Loyalty on System                                          | Yes                 | No        |
| 1157 | CATALOG   | Catalogs On System                                                      | С                   | Yes       |
| 1182 | SYSTEM    | Loyalty Program                                                         | True Value Rewards  | Yes       |
| 3250 | TELECOMM  | True Value - Coupon SKUs are added as taxable?                          | No*                 | No        |
| 3251 | TELECOMM  | True Value EFM - Always add TVR coupon SKUs?                            | Yes                 | No        |
| 3253 | TELECOMM  | True Value EFM - Always add NTL coupon SKUs?                            | Yes                 | No        |
| 3255 | TELECOMM  | True Value EFM - Always add TDM coupon SKUs?                            | Yes                 | No        |
| 3509 | A/R       | Allow access to customer contact fields in Customer Maintenance         | Yes                 | No        |
| 3533 | A/R       | Include the loyalty number in the alternate customer ID lookup (=)?     | Yes                 | No        |
| 5010 | POS       | Change customer when entering loyalty # at end of transaction Change    |                     | No        |
| 5011 | POS       | Prompt for loyalty ID at 'end' should display when?                     | All customers       | No        |
| 5432 | POS       | Allow quick add of customers/jobs in POS                                | Yes                 | No        |
| 9107 | POS       | Allow change of customers/jobs in POS Customer QuickAdd                 | Yes                 | No        |
| 9129 | POS       | Require specific fields when adding account using POS Customer QuickAdd | ACSZL               | No        |
| 9130 | POS       | Additional fields to include in POS Customer QuickAdd                   | 8                   | No        |
| 9137 | POS       | Build reverse sort name in POS Customer QuickAdd                        | Yes                 | No        |
| 9139 | POS       | Copy customer name into auth to charge name in POS Customer QuickAdd    | Yes                 | No        |
| 9197 | POS       | Display TVR Customer Attribute in POS Customer Details Window           | No                  | No        |
| 9555 | POS       | TV Rewards - lookup by loyalty customer name in POS/Accounts Receivable | Yes                 | No        |
| 9782 | POS       | Ask loyalty customers for email address?                                | Yes                 | No        |
| 9892 | A/R       | Log True Value Rewards (TVR) customer changes from MCR?                 | Yes                 | No        |
| 9899 | TELECOMM  | True Value Data Collection (TVR) in new format?                         | No                  | No        |
| 9996 | POS       | Display Loyalty Level in POS                                            | None                | No        |

\*Check with your accountant and state.

## CONTRACTOR OF CONTRACTOR OF CONT

## Web Services

| ID   | SubSystem | Description                                   | <b>Reccommended Value</b> | Password? |
|------|-----------|-----------------------------------------------|---------------------------|-----------|
| 1663 | SYSTEM    | True Value Universal Account Lookup on System | Yes                       | No        |
| 1664 | SYSTEM    | True Value Card-Less Account Entry on System  | Yes                       | No        |
| 1680 | POS       | True Value Limited Use Coupon Offline Action  | Valid                     | No        |
| 9923 | POS       | True Value Limited Use Coupon enabled         | Yes                       | No        |
| 9924 | SYSTEM    | True Value Limited Use Coupon Prefix          | LU%                       | No        |

# COLOR, COLOR, CO

## **Security Bits**

| Number | Capability                                                      |  |
|--------|-----------------------------------------------------------------|--|
| 10     | View Customer Loyalty constants                                 |  |
| 11     | Change Customer Loyalty constants                               |  |
| 134    | Add customers in MCR and also Active Viewer                     |  |
| 135    | Change customers in MCR and also Active Viewer                  |  |
| 314    | View Customer Loyalty information (ARCM, TVR, CLI)              |  |
| 315    | Add/Change/Delete Customer Loyalty information (ARCM, TVR, CLI) |  |
| 707    | Allow adding/changing main accounts in POS Customer QuickAdd    |  |
| 733    | 733 Ability to add/change/delete customer contacts (names)      |  |
| 756    | Allow Loyalty by Clerk Report                                   |  |